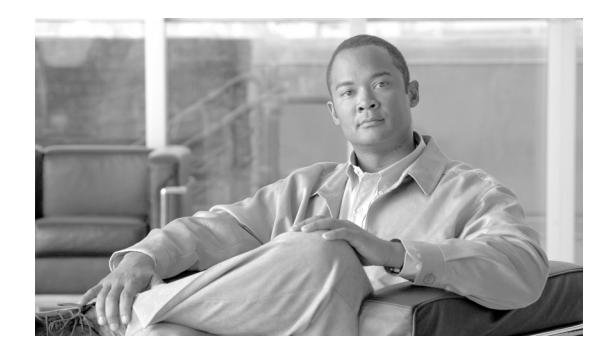

снартек 72

# 信頼グループの設定の削除

信頼グループを Cisco Unified Communications Manager データベースから削除する手順は、次のとおりです。

## 始める前に

- 1. 削除する信頼グループの名前を指定したテキストファイルを作成します。
- **2.** カスタム ファイルを Cisco Unified Communications Manager サーバの最初のノードにアップロードします。詳細については、「ファイルのアップロード」(P.2-3)を参照してください。

カスタム ファイルに記載されている信頼グループを削除する手順は、次のとおりです。

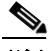

(注) 削除トランザクションに、bat.xlt を使用して作成した挿入トランザクション ファイルを使用し ないでください。代わりに、削除が必要な信頼グループのレコードの詳細情報を記述したカス タム ファイルを作成する必要があります。削除トランザクションには、このファイルしか使用 しないでください。このカスタム削除ファイルには、ヘッダーを指定する必要がありません。 名前、説明、グループ タイプ、または Cisco リンク ルート フィルタ グループ プロファイルの 値を入力します。

#### 手順

ſ

**ステップ1** [一括管理 (Bulk Administration)] > [Intercompany Media Service] > [信頼グループ (Trust Group)] > [信頼グループの削除 (Delete Trust Group)] の順に選択します。

[Intercompany Media Service の信頼グループ設定の削除 (Delete Intercompany Media Services Trust Group Configuration)] ウィンドウが表示されます。

- **ステップ 2** [削除 Intercompany Media Service の信頼グループ、検索条件:名前が次のカスタムファイル内にある (Delete Intercompany Media Services Trust Group where Name in costom file)] ドロップダウン リスト ボックスで、この削除に使用するカスタム ファイルのファイル名を選択します。
- ステップ3 [検索(Find)] をクリックします。
- ステップ4 検索条件に一致する信頼グループが表示されます。
- ステップ 5 [送信 (Submit)] をクリックして、信頼グループを削除するジョブを作成します。

[一括管理 (Bulk Administration)] メイン メニューの [ジョブスケジューラ (Job Scheduler)] オプショ ンを使用して、このジョブのスケジュールやアクティブ化を行います。ジョブの詳細については、第 82章「ジョブのスケジュール」を参照してください。

ログファイルの詳細については、「BAT ログファイル」(P.83-3)を参照してください。

1

## 追加情報

「関連項目」(P.72-2)を参照してください。

# 関連項目

- 「信頼グループの設定の挿入」(P.71-1)
- 「ファイルのアップロード」(P.2-3)
- 「ジョブのスケジュール」(P.82-1)
- 「BAT ログファイル」(P.83-3)